# MEGJEGYZÉSEK A MŰKÖDTETÉSHEZ

## Vezeték nélküli LAN támogatás: Hogyan lehet regisztrálni a légkondicionálót?

Azoknál a W-LAN adaptereknél, melyek SSID-je az "AC-UTY-" karakterekkel kezdődik.

\* Az SSID a vezeték nélküli LAN adapter címkéjén olvasható.

# Ebben az útmutatóban bemutatjuk a légkondicionáló regisztrálási (W-LAN adapterrel történő összekapcsolás) folyamatát.

A W-LAN telepítésének módját lásd a W-LAN adapter vagy a légkondicionáló kezelési útmutatójában. A mobilalkalmazás működési módját lásd a mobilalkalmazás kezelési útmutatójában.

Az Android a Google Inc védett márkaneve.

Az IOS a Cisco vállalat Egyesült Államokban és más országokban bejegyzett védjegye vagy bejegyzett védjegye, amelyet jelen dokumentumban licenc alapján használunk.

## Részegységek megnevezése

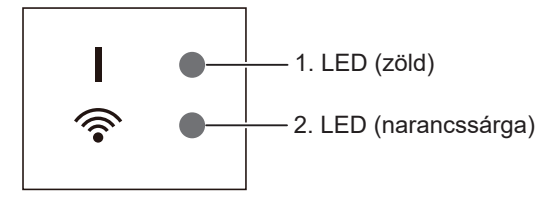

A LED-visszajelzők helyzete a W-LAN adapter típusától függően eltérő lehet.

# A légkondicionáló regisztrálása (összekapcsolás a W-LAN adapterrel)

#### MEGJEGYZÉSEK:

- A beállítás elkezdése előtt várjon legalább 60 másodpercet, miután csatlakoztatta a tápellátást a légkondicionálóhoz (megszakító vagy dugó segítségével). Győződjön meg arról, hogy az 1. LED nem villog.
- Ellenőrizze, hogy az okostelefonja vagy táblagépe kapcsolódik-e a légkondicionálóhoz csatlakozó vezeték nélküli routerhez. A beállítás nem fog működni, ha nem ugyanahhoz a vezeték nélküli routerhez csatlakozik.
- Ha 2 vagy több légkondicionálót szeretne vezérelni ugyanarról az okostelefonról vagy táblagépről, ismételje meg a kiválasztott mód beállítását.
- A kijelzőn megjelenő tartalmak a mobilalkalmazást érintő frissítések során változhatnak, ezért előfordulhat, hogy eltérnek az aktuálisan megjelenített képernyőtől.

#### A beállítás művelete az alábbi paraméterektől függően változhat:

- Az okostelefon vagy táblagép operációs rendszere
- A csatlakoztatás módja (Kézi mód vagy Gomb mód)

| Operációs rendszer verziószáma | Csatlakoztatás módja           |
|--------------------------------|--------------------------------|
| Android operációs rendszer     | Kézi mód (Android esetén)      |
|                                | Gomb mód                       |
| iOS 11 vagy újabb              | Kézi mód(iOS 11 vagy újabb)    |
|                                | Gomb mód                       |
| iOS 10 vagy régebbi            | Kézi mód (iOS 10 vagy korábbi) |
|                                | Gomb mód                       |

#### Kézi mód (Android esetén)

\*Világítási minta: O Nem világít 
Világít Villog

1 Indítsa el a mobilalkalmazást.

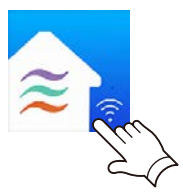

- 2 Jelentkezzen be az e-mail címével és jelszavával a mobilalkalmazás képernyőjén megjelenő utasításokat követve.
- **3** Új légkondicionáló hozzáadásához nyomja meg [+] gombot.

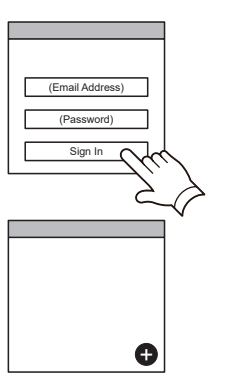

**4** Válassza ki a [Manual Mode] elemet.

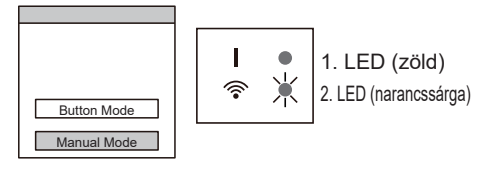

5 Válassza ki a csatlakoztatni kívánt légkondicionáló SSID azonosítóját.

Az SSID a WLAN adapter címkéjén olvasható.

A PIN kód egyes modelleknél nem elérhető.

6 Adja meg a WLAN címkéjén található PIN-kó-

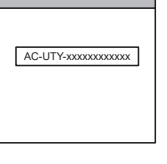

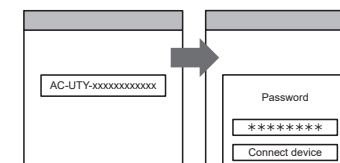

7 Válassza ki azt a WLAN hozzáférési pontot, amelyhez csatlakozni kíván. Adja meg a WLAN hozzáférési pont jelszavát, majd nyomja meg az [Connect device] gombot.

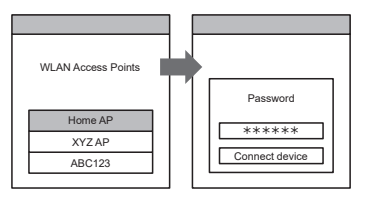

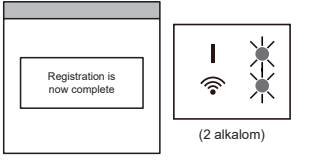

Az 1. és 2. LED kétszer felvillan

A beállítás befejeződött

dot.

#### Kézi mód(iOS 11 vagy újabb)

\*Világítási minta: O Nem világít 
Világít Villog

1 Indítsa el a mobilalkalmazást.

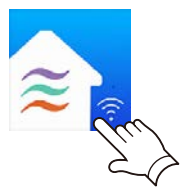

- 2 Jelentkezzen be az e-mail címével és jelszavával a mobilalkalmazás képernyőjén megjelenő utasításokat követve.
- **3** Új légkondicionáló hozzáadásához nyomja meg [+] gombot.

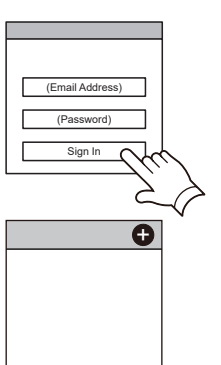

**4** Válassza ki a [Manual Mode] elemet.

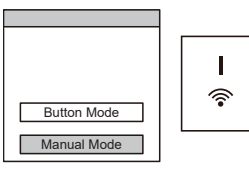

AC-UTY-xxxxxxxxxxxxx

Connect

1. LED (zöld) 2. LED (narancssárga)

**5** Válassza a [Continue] opciót.

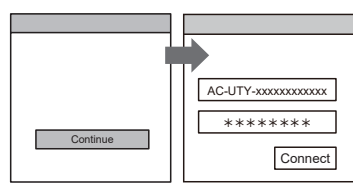

**6** Adja meg a légkondicionáló SSID-jét és a PIN-kódot, melyek a WLAN címkéjén olvashatók.

#### SSID

Írja be nyomtatott nagybetűkkel az "AC-UTY-" nevet. A következő 12 karaktert kisbetűkkel kell beírni.

| AC-UTY-               | XXXXXXXXXXXX  |
|-----------------------|---------------|
| Nyomtatott nagybetűk- | Kisbetűkkel   |
| kel                   | (12 karakter) |

• *PIN* 

Vannak olyan modellek, melyeknél a PIN-kód nem áll rendelkezésre.

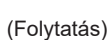

7 Válassza ki azt a WLAN hozzáférési pontot, amelyhez csatlakozni kíván. Adja meg a WLAN hozzáférési pont jelszavát, majd nyomja meg a [Connect] gombot.

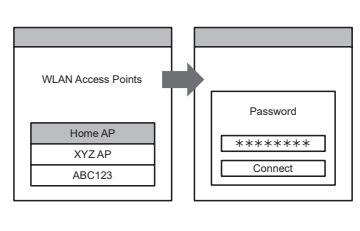

Az 1. és 2. LED kétszer felvillan

A beállítás befejeződött

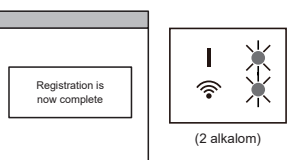

#### Kézi mód (iOS 10 vagy korábbi)

\*Világítási minta: O Nem világít 
Világít Villog

1 Indítsa el a mobilalkalmazást.

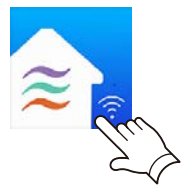

(Email Address)

Ð

- 2 Jelentkezzen be az e-mail címével és jelszavával a mobilalkalmazás képernyőjén megjelenő utasításokat követve.
- **3** Új légkondicionáló hozzáadásához nyomja meg [+] gombot.

**4** Válassza ki a [Manual Mode] elemet.

- Button Mode

   Manual Mode

   I

   1. LED (zöld)

   2. LED (narancssárga)
- 5 A mobilalkalmazásban megjelenő utasításokat követve lépjen a [Setting] -> [Wi-fi] menüpontba. Válassza ki a csatlakoztatni kívánt légkondicionáló SSID azonosítóját.

6 Adja meg a WLAN címkéjén található PIN-kó-

A PIN kód egyes modelleknél nem elérhető.

7 Válassza ki azt a WLAN hozzáférési pontot,

Adja meg a WLAN hozzáférési pont jelsza-

vát, majd nyomja meg a [Connect] gombot.

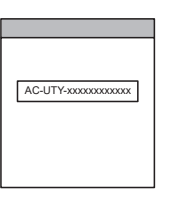

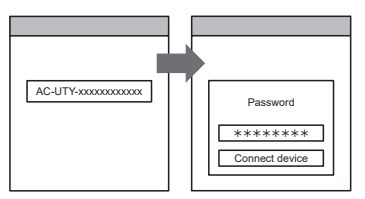

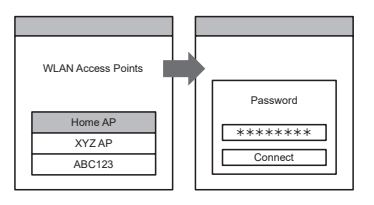

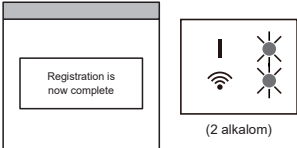

Az 1. és 2. LED kétszer felvillan

amelyhez csatlakozni kíván.

A beállítás befejeződött

dot.

#### Gomb mód (Android és iOS esetén)

\*Világítási minta: O Nem világít • Világít 🔶 Villog

- 1 Indítsa el a mobilalkalmazást.
- 2 Jelentkezzen be az e-mail címével és jelszavával a mobilalkalmazás képernyőjén megjelenő utasításokat követve.
- **3** Új légkondicionáló hozzáadásához nyomja meg [+] gombot.
- Ellenőrizze, hogy a 2. LED villog-e. (2 másodpercenként felvillan és kialszik)
   Majd válassza a [Button Mode] a képernyőn.

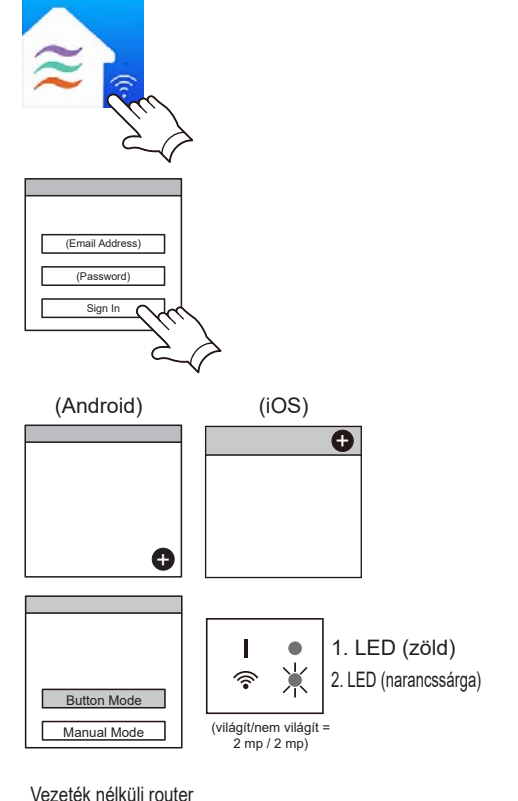

**5** Nyomja meg a WPS gombot a csatlakoztatni kíván vezeték nélküli routeren.

Olvassa el a vezeték nélküli router kezelési útmutatójában, hol található a gomb és hogyan kell megnyomni.

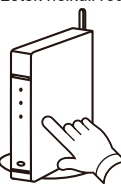

**6** Ellenőrizze, hogy a 2. LED villog-e. (2 másodpercenként felvillan és kialszik) Majd nyomja meg a Beállítás gombot a WLAN adapteren és tartsa lenyomva 3 másodpercig.

#### A 2. LED villogása megváltozik.

(világít/nem világít: 2 mp / 2 mp  $\rightarrow$  2 mp / 0,5 mp)

Folytatás előtt ellenőrizze, hogy az 1. és 2. LED is világít.

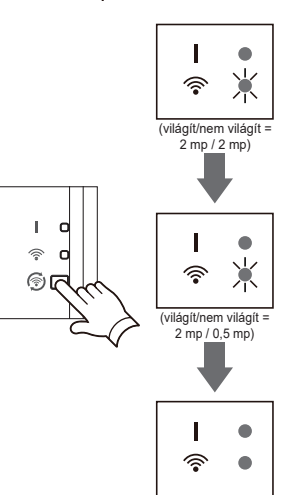

(Folytatás)

7 Nyomja meg a [Register] gombot a vezeték nélküli routerrel való kapcsolat elindításához.

Az 1. és 2. LED kétszer felvillan

A beállítás befejeződött

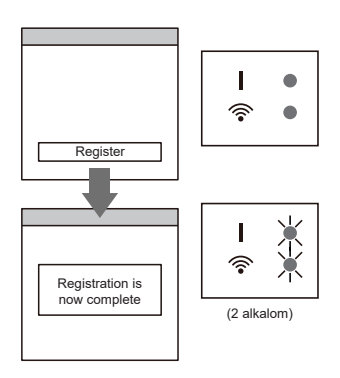